## Notifikationer på Uddannelseslæge.dk

D. 18. april 2024 er der implementeret notifikationer i Uddannelseslæge.dk. Formålet er at bidrage til et bedre arbejdsflow i systemet og sikre at godkendelser ikke forsinkes.

Notifikationer i Uddannelseslæge.dk er korte beskeder i systemet, der angives med en klokke og rød prik i øverste højre hjørne. (Push-notifikationer udsendes ikke).

Sådan ser det ud, når en uddannelseslæge er logget på:

| =                           | t Abbarateringe                                                                                                    | 😗 🖧 👜 Ana Andersen |
|-----------------------------|----------------------------------------------------------------------------------------------------|--------------------|
| tenter tenter tenter tenter | Almen medicin, Hoveduddannelse<br>Branhing ng Proteitiksing Hayilda, EEL Abitemulaetar K. Margiak<br>Anna medicin interdividar onter<br>Driferitids- Strukticka Litt Augr Hilliget |                    |
| D ware                      | Kompetencer (2) Vejledwisaentaler (5)                                                                                                    | 10                 |
| 2. Noteme                   | • (arring and ); *****; *****;     • *****;       • (arring a control ) of a control )     • ******;       • (arring a control ) of a control )     • ******;                      |                    |
|                             | Kurser (8), Samlet godkendelser (2) · Uddannelsesplaner (2) (3)                                                                                                    |                    |
|                             | A mini a bookit. A high a high a high a bookit. A starter (B                                                                                                    |                    |
|                             | Natafor                                                                                                    |                    |
|                             | Anna Andersen<br>Uddannelseslæge                                                                                                    |                    |
|                             |                                                                                                    |                    |
|                             |                                                                                                    |                    |

Når der klikkes på klokken, så åbnes et panel, hvor man kan se notifikationerne.

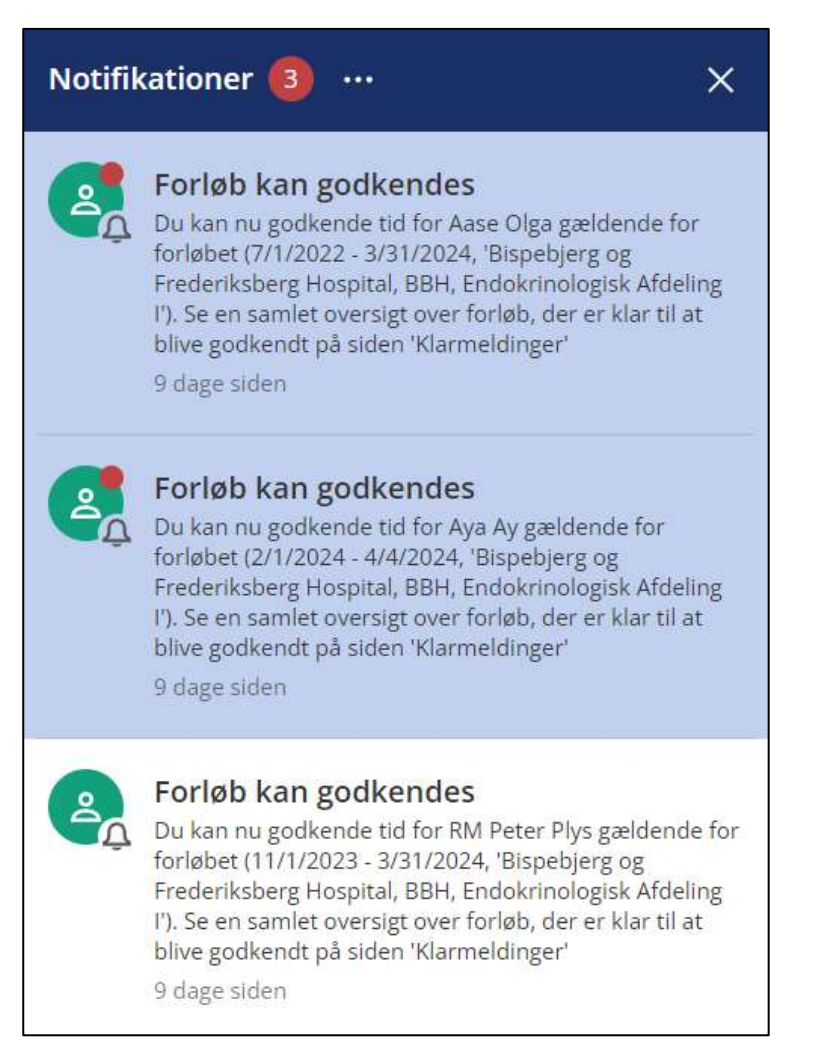

Bag de tre prikker gemmer der sig flere funktioner:

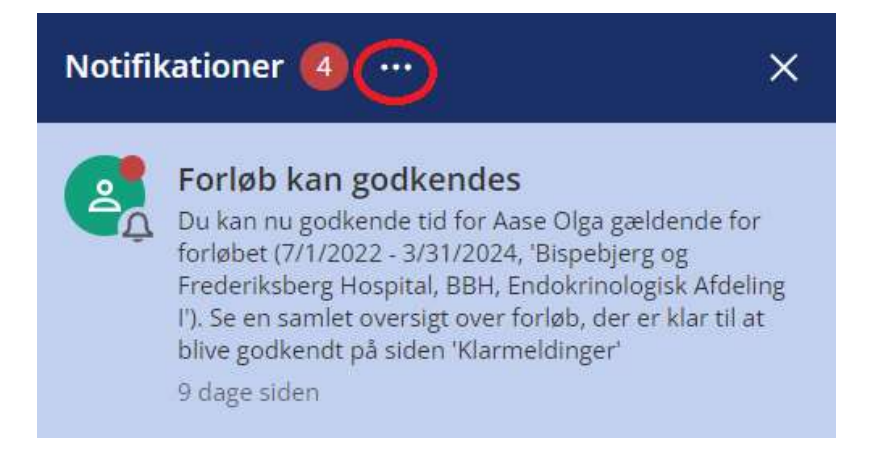

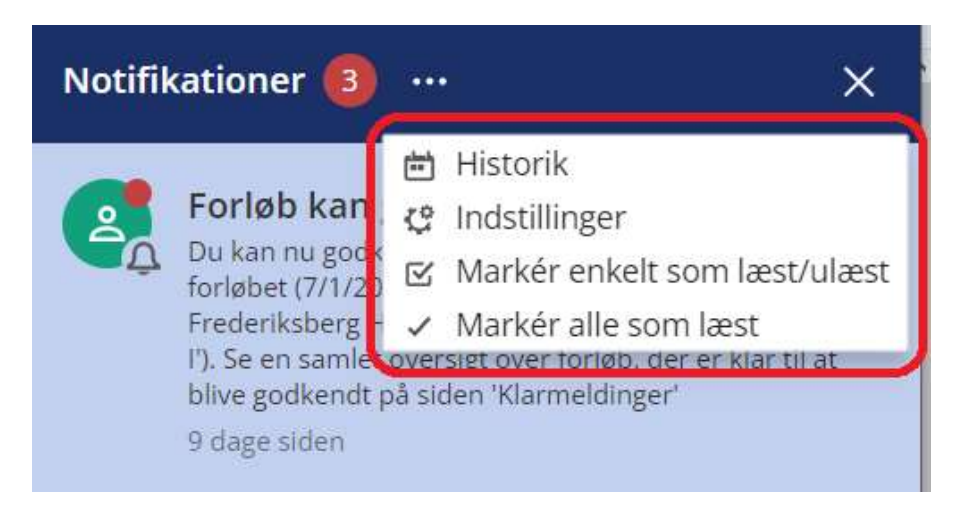

Udvalgte notifikationer udløser en e-mail til brugeren.

| Oversigt over implei | menterede notifikationer: |
|----------------------|---------------------------|
|----------------------|---------------------------|

| Nr. | Handling                   | Fra                           | Til                           | + E-mail? |
|-----|----------------------------|-------------------------------|-------------------------------|-----------|
| 1   | Kompetence meldes klar til | Uddannelseslæge               | Vejleder/uddannelsesansvarlig | Nej       |
|     | godkendelse                |                               |                               |           |
| 2   | Kompetence godkendes       | Vejleder/uddannelsesansvarlig | Uddannelseslæge               | Nej       |
| 3   | Forløb kan få godkendt tid | Systemet via listen           | Uddannelsesansvarlig          | Ja        |
|     |                            | 'Klarmeldinger'               |                               |           |
| 4   | Vejleder oprettes          | Uddannelsesansvarlig          | Vejleder                      | Ja        |
| 5   | Vejlederadgang ændres      | Uddannelsesansvarlig          | Vejleder                      | Ja        |
| 6   | Bruger får ny rolle        | Sekretariatet                 | Bruger                        | Ja        |

Vedr. nr. 1. Hvis en kompetence klarmeldes til flere, så modtager alle en notifikation. Hvis en bruger klikker ind på en notifikation om kompetence er klarmeldt og den i mellemtiden er blevet godkendt, så vises brugeren hen til den godkendte kompetence.

Vedr. nr. 6. Notifikationerne går specifikt til brugerens relevante rolle bortset fra nr. 6, som notificeres på tværs af brugerens roller.

## Notifikationsindstillinger

Som standard er alle notifikationer slået til for alle brugere. Brugeren kan selv slå notifikationerne fra og til under punktet 'Notifikationsindstillinger'.

Notifikationsindstillinger kan tilgås fra to forskellige steder i systemet:

1) I øverste højre hjørne under slide-in med profil

| AFD Akeleje Find           | × |
|----------------------------|---|
| Skift til Uddannelseslæge  |   |
| Skift til Vejleder         | 0 |
| 😩 Skift til VUS            |   |
| Skift til Sekretær         |   |
| Personlige oplysninger     |   |
| Notifikationsindstillinger |   |
| Hjælp                      |   |
| Kontakt                    |   |
| Log ud                     |   |

2) Under notifikationsklokken som findes i øverste højre hjørne. Her skal man klikke på de tre prikker for at finde notifikationsindstillinger m.m.

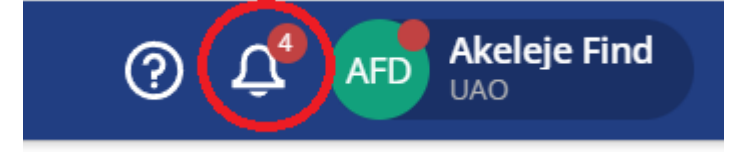

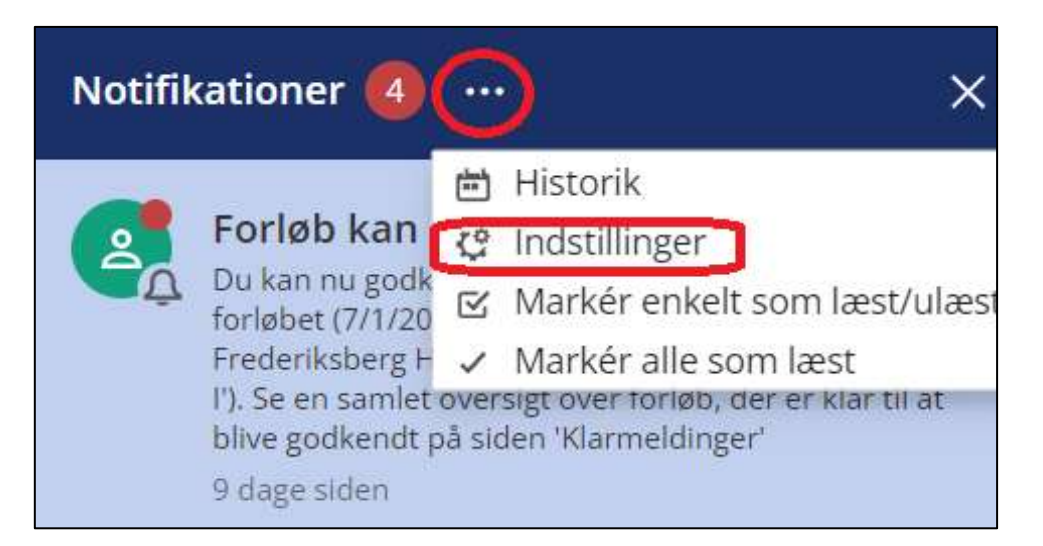

## Her kan alle notifikationer slås til og fra:

| Notifikationsindstillinger                                                                                       | × |
|----------------------------------------------------------------------------------------------------|---|
| Kompetence klarmeldt                                                                                             |   |
| Som uao eller vejleder modtager du en notifikation, når en uddannelseslæge klarmelder en af deres<br>kompetencer |   |
| Kompetence godkendt                                                                                              |   |
| Som uddannelseslæge modtager du en notifikation, når en af dine kompetencer godkendes                            |   |
| Vejleder oprettet                                                                                                |   |
| Som vejleder modtager du en notifikation, når du oprettes som vejleder ved et nyt uddannelsessted                |   |
| Få e-mails om denne notifikation                                                                                 |   |
| Vejleder adgang ændret                                                                                           |   |
| Som vejleder modtager du en notifikation, når din adgang ændres til et af dine tilknyttede<br>uddannelsessteder  |   |
| Få e-mails om denne notifikation                                                                                 |   |
| Ny rolle tildelt                                                                                                 |   |
| Som bruger modtager du en notifikation, når du får tildelt en ny rolle                                           |   |
| Få e-mails om denne notifikation                                                                                 |   |
| Forløb kan godkendes                                                                                             |   |
| Som uao modtager du en notifikation, när et forløb (på en af dine tilknyttede uddannelsessteder) ka<br>godkendes | n |
| Få e-mails om denne notifikation                                                                                 |   |